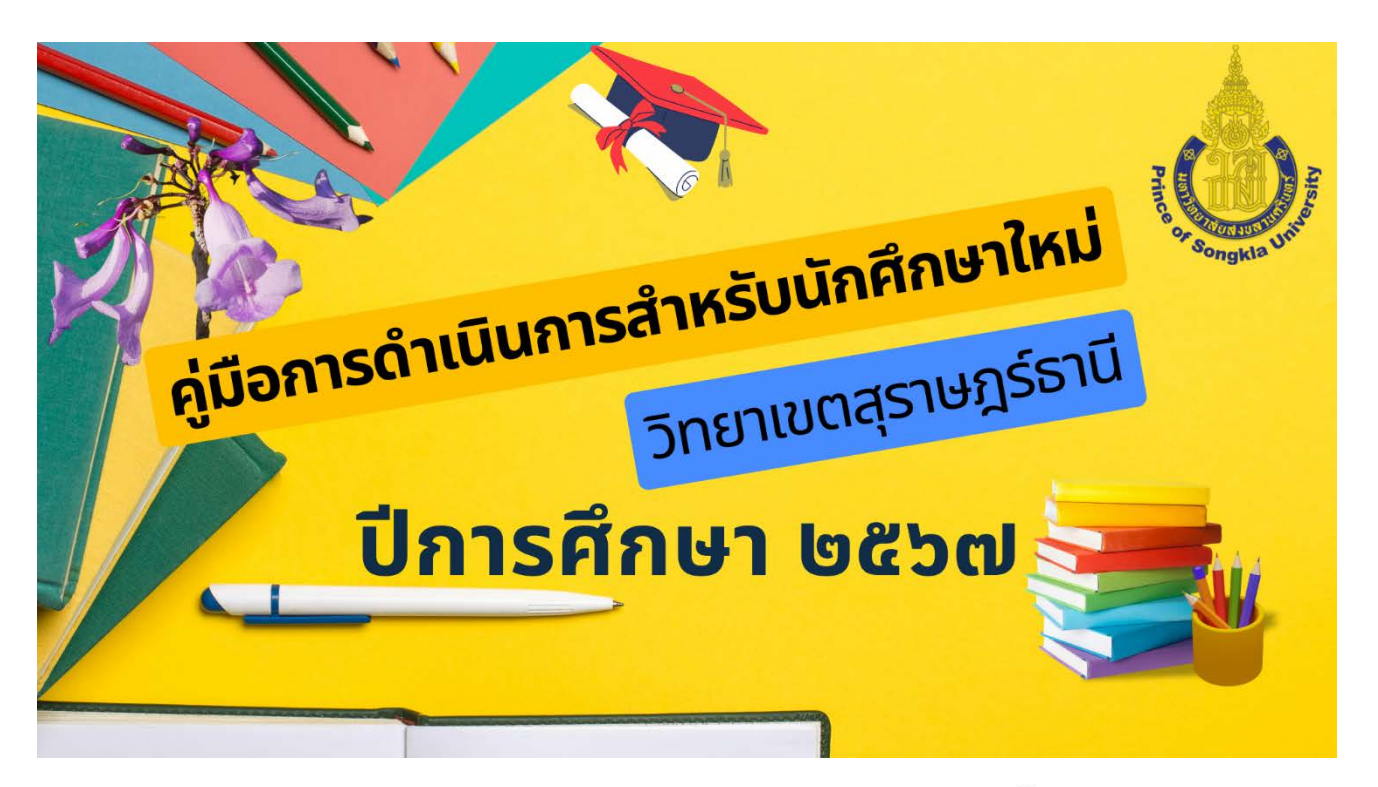

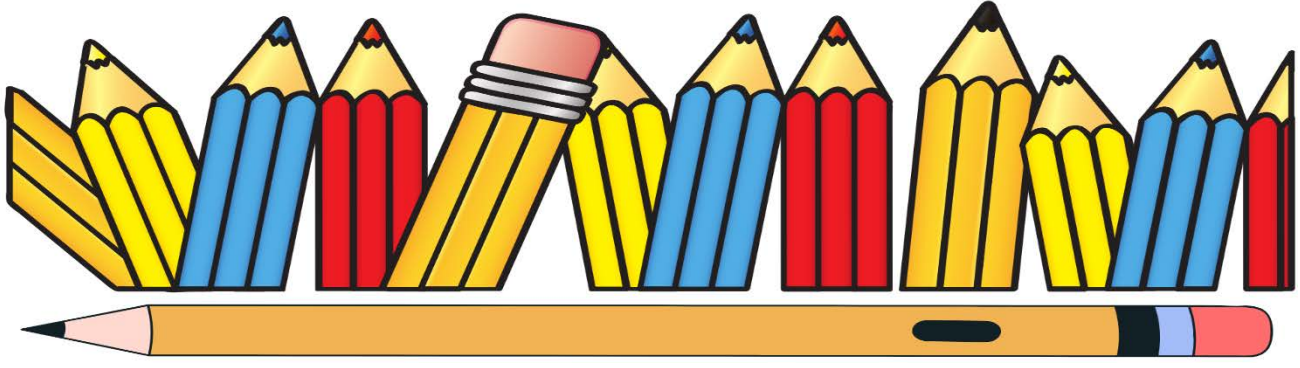

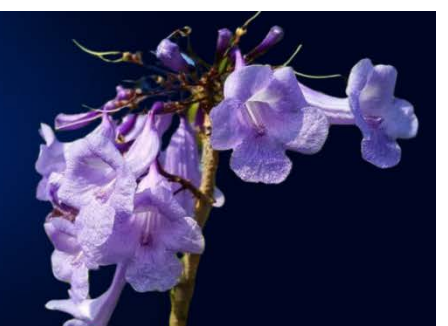

งานทะเบียนและประมวลผล สำนักงานวิทยาเขตสุราษฎร์ธานี มหาวิทยาลัยสงขลานครินทร์

PRINCE OF SONGKLA UNIVERSITY 2024

### การตรวจสอบรหัสประจำตัวนักศึกษา

ผู้มีสิทธิ์เข้าศึกษาสามารถตรวสอบรหัสประจำตัวของนักศึกษาได้จากเวบไซต์

<u>http://graduateweb.surat.psu.ac.th/newstudentpsu/</u> โดยการกรอกเลขประจำตัวประชาชนและคลิกที่ปุ่ม ค้นหา ดังภาพ

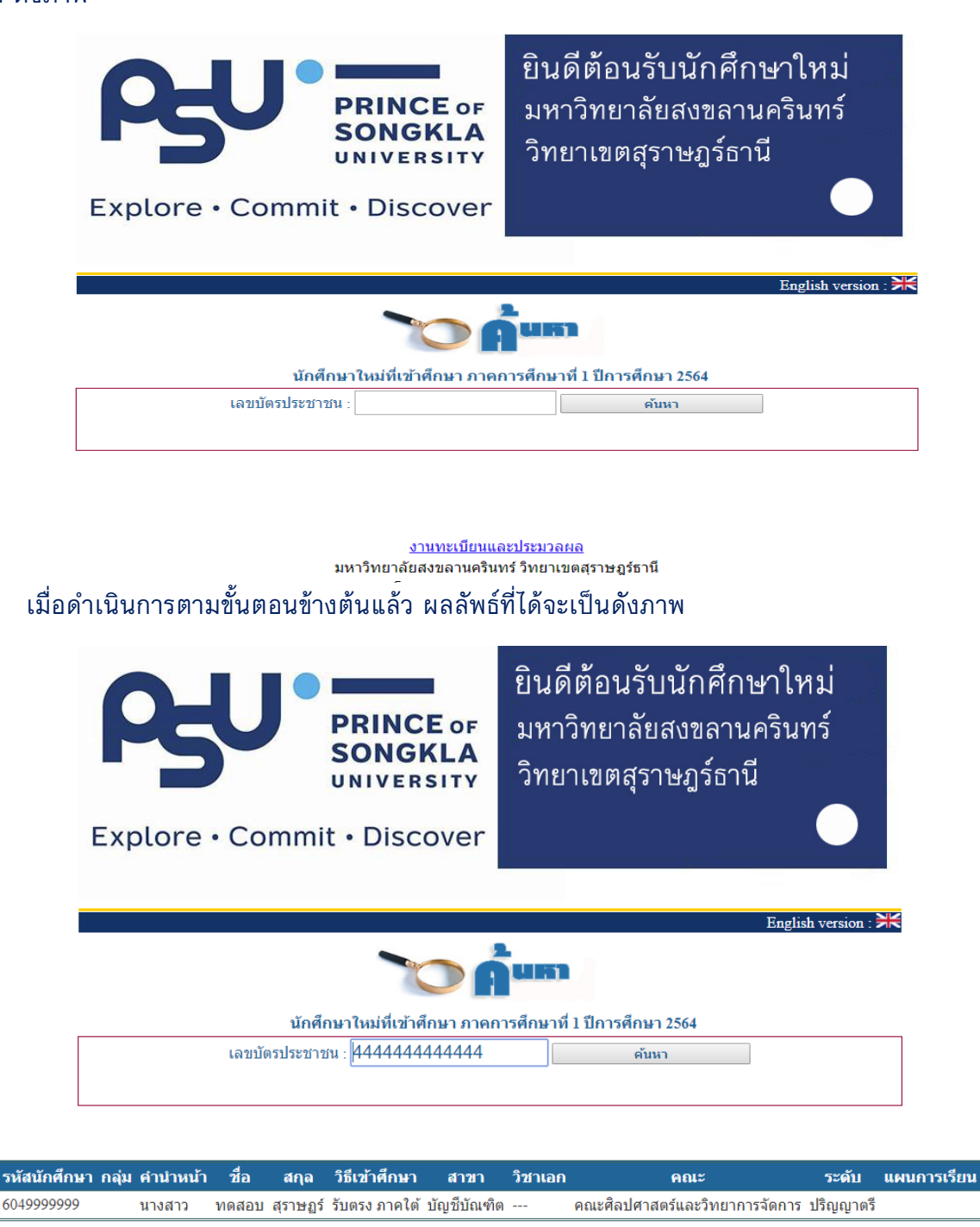

จากข้อมูลที่แสดงให้เห็น หากเลขประจำตัวประชาชน คำนำหน้าชื่อ ชื่อ ชื่อสกุล มีความคลาด เคลื่อนจากข้อเท็จจริง ให้ผู้มีสิทธิ์เข้าศึกษาติดต่อยื่นคำร้องขอแก้ไขข้อมูลดังกล่าวได้ที่งานทะเบียนและ ประมวลผล โดยเขียนคำร้องขอเปลี่ยนแปลงข้อมูลชื่อ ชื่อสกุล ตามคำร้องและแนบเอกสารที่เกี่ยวข้องเช่น สำเนาใบสูติบัตร สำเนาบัตรประจำตัวประชาชน สำเนาทะเบียนบ้าน พร้อมรับรองสำเนาถูกต้องแล้วสแกนไฟล์ ส่งอีเมลมาที่ <u>Regsurat@psu.ac.th</u> ระบุชี่อเรื่องว่า **"ขอแก้ไขข้อมูลชื่อ-ชื่อสกุล"** ทางงานทะเบียนและ ประมวลผลจะดำเนินการแก้ไขให้กับผู้มีสิทธิ์เข้าศึกษาต่อไป กรณีเลขประจำตัวประชาชนไม่ถูกต้อง ให้ผู้มีสิทธิ์ เข้าศึกษาเขียนคำร้องทั่วไป เพื่อขอแก้ไขและแนบเอกสารเหมือนกันกับการขอเปลี่ยนแปลงข้อมูลชื่อ/ชื่อสกุล โดยสแกนไฟล์ส่งอีเมลมาที่ <u>Regsurat@psu.ac.th</u>

## แบบฟอร์มคำร้องขอเปลี่ยนแปลงข้อมูลชื่อ/ชื่อสกุล

(https://reg.surat.psu.ac.th/fileUploads/210725571741\_1405935699.pdf)

## แบบฟอร์มคำร้องทั่วไป

(https://reg.surat.psu.ac.th/fileUploads/091225631050\_1607485858.pdf)

## ระบบข้อมูลพื้นฐานนักศึกษา (สน.1-2)

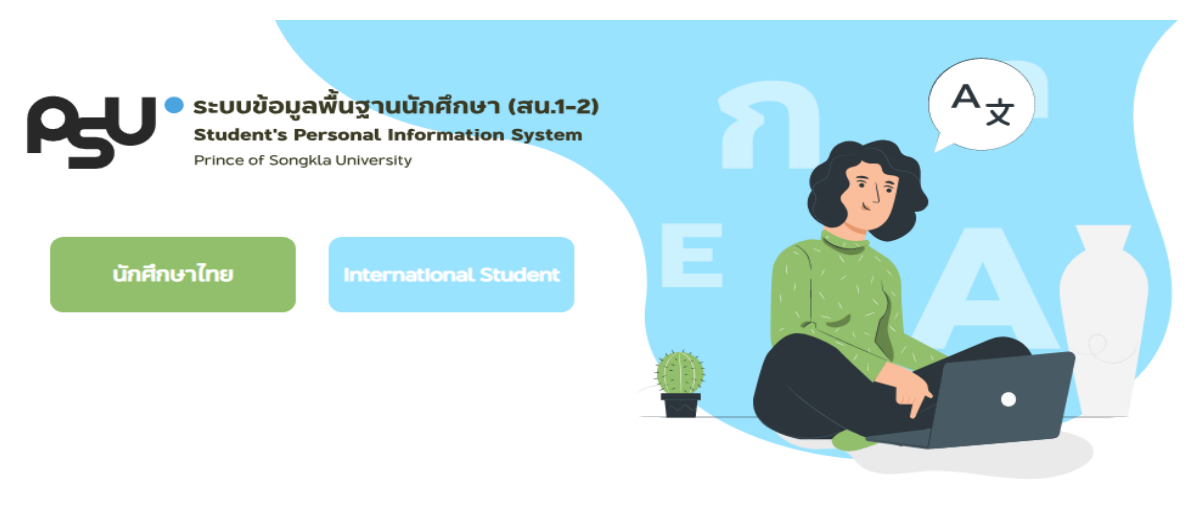

กรุณาเลือกสัญชาติตามบัตรประจำตัวประชาชนเนื่องจากจะส่งผลต่อการกรอกแบบฟอร์มและการแสดงผลภาษาของระบบ หากพบปัญหาด้านการกรอกข้อมูล ติดต่อ กองทะเทียนของวิทยาเขต หากพบปัญหาด้านการใช้งานระบบ กรุณาติดต่อ support@cc.psu.ac.th

Please select foreigner, if you are not thai. Selecting with be effected to completing forms and system language. If you have problem about completing form, please contact Registar Division. If you have problem about system, please contact support@cc.psu.ac.th

ระบบข้อมูลพื้นฐานนักศึกษา(สน.1-2) เป็นระบบที่ใช้ในการบันทึกข้อมูลพื้นฐานของผู้มีสิทธิ์เข้า ศึกษาในมหาวิทยาลัยสงขลานครินทร์ การอัปโหลดเอกสารรายงานตัว และการรายงานตัวออนไลน์ โดย กำหนดให้ผู้มีสิทธิ์เข้าศึกษาในมหาวิทยาลัยสงขลานครินทร์ ทุกคนดำเนินการทุกกระบวนการผ่านระบบดังกล่าว จนเสร็จสิ้นถึงการรายงานตัวออนไลน์ ทั้งนี้ข้อมูลพื้นฐานที่ผู้มีสิทธิ์เข้าศึกษาบันทึกผ่านระบบข้อมูลพื้นฐาน นักศึกษา (สน.1-2)จะใช้ในการออกหนังสือสำคัญทางการศึกษาต่าง ๆ ของมหาวิทยาลัยสงขลานครินทร์ด้วย โดยระบบดังกล่าวจะแบ่งการใช้งานออกเป็นดังนี้

- 1. การบันทึกข้อมูลพื้นฐาน ประกอบด้วย
  - -ข้อมูลนักศึกษา -ที่อยู่นักศึกษา -ข้อมูลมารดา -ข้อมูลผู้ปกครอง
  - -ข้อมูลบุคคลที่ติดต่อได้ในกรณีฉุกเฉิน
- 2. การอัปโหลดเอกสาร ประกอบด้วย
  - -การอัปโหลดรูปถ่าย(Images)
  - -การอัปโหลดสำเนาบัตรประจำตัวประชาชน
  - -การอัปโหลดใบประมวลผลการศึกษา(Transcript)
  - -การอัปโหลดเอกสารอื่น ๆ (Other)
- 3. การกรอกแบบสอบถาม
- 4. การรายงานตัวออนไลน์

-ข้อมูลบิดา

-ข้อมูลผู้อุปการะ

## การใช้งานระบบข้อมูลพื้นฐานนักศึกษา (สน.1-2)

การใช้งานระบบข้อมูลพื้นฐานนักศึกษา (สน.1-2) สามารถเข้าใช้งานผ่านเว็บไซต์

https://psu1-2.psu.ac.th/student/ โดยเมื่อเข้าระบบเรียบร้อยจะแสดงหน้าจอดังนี้

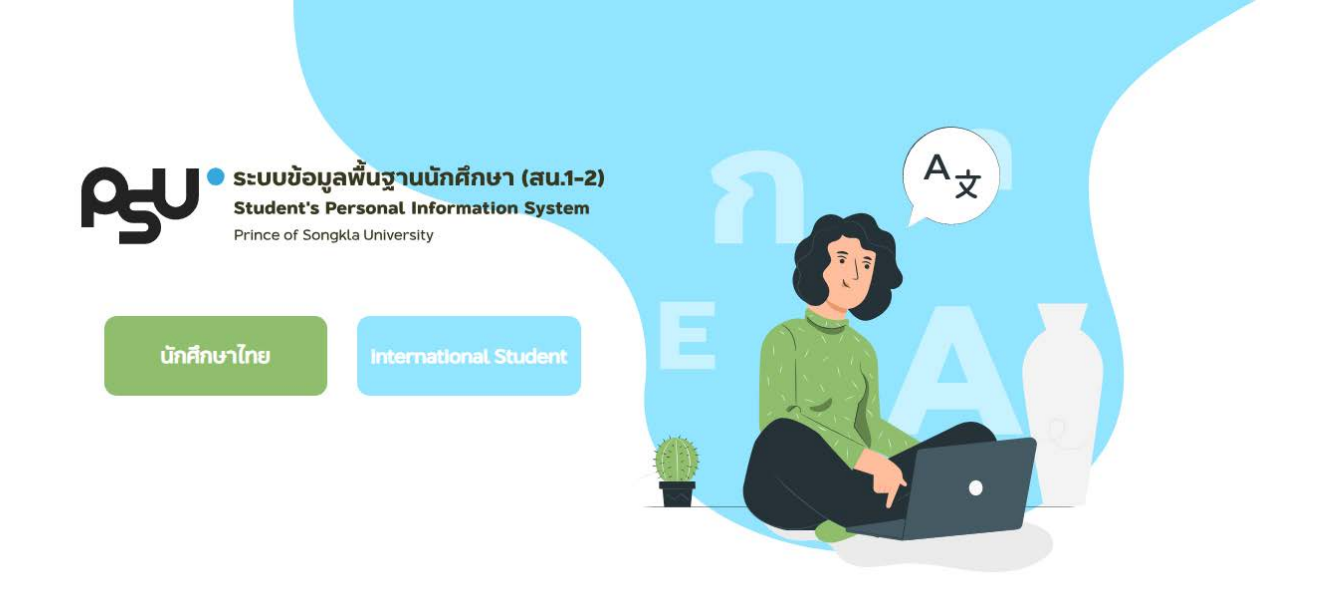

ให้ผู้มีสิทธิ์เข้าศึกษาเลือกว่าเป็นนักศึกษาไทย หรือนักศึกษาต่างชาติ กรณีเลือกนักศึกษาไทยจะ แสดงหน้าจอของระบบดังนี้

| <u></u> βυ                   | <b>ระบบข้อมูลพื้นฐานนักศึกษา (สน.1-2)</b><br>ฝ่ายทะเบียนและประมวลผล | Student's Personal Information System |
|------------------------------|---------------------------------------------------------------------|---------------------------------------|
| รหัสนักศึกษา                 | สานกการคกษาและนวยกรรมการเรยนรู                                      | Upload Documents                      |
| รหัสนักศึกษา 10 หล           | ลัก                                                                 | NG                                    |
| ร <b>หัสผ่าน</b><br>รหัสผ่าน |                                                                     |                                       |
|                              | ลงชื่อเข้าใช้                                                       |                                       |

จากนั้นให้ผู้มีสิทธิ์เข้าศึกษาป้อนรหัสประจำตัวนักศึกษาและรหัสผ่าน(Username และ Password) ซึ่งเรียกโดยรวมว่า PSU Passport โดยกรอกรหัสประจำตัวนักศึกษาและรหัสผ่าน **(ถ้าเป็นการเข้าใช้งานระบบ ครั้งแรกรหัสผ่านที่ใช้คือเลขประจำตัวประชาชน)** เพื่อเข้าใช้งานระบบข้อมูลพื้นฐานนักศึกษา(สน.1-2 สำหรับ PSU Passport หากผู้มีสิทธิ์เข้าศึกษาต้องการเปลี่ยนรหัสผ่าน เพื่อการใช้งานในครั้งต่อไปกับระบบสารสนเทศ นักศึกษา (SIS) สามารถดำเนินการเปลี่ยนได้ที่(<u>https://passport.psu.ac.th/</u>)

เมื่อผู้มีสิทธิ์เข้าศึกษากรอกรหัสประจำตัวนักศึกษาและรหัสผ่าน เสร็จสิ้นและคลิกที่ปุ่มลงชื่อเข้าใช้ ระบบจะแสดงข้อตกลงและความยินยอมในการเก็บรวบรวม การใช้ การเผยแพร่ข้อมูลส่วนบุคคลของนักศึกษา มหาวิทยาลัยสงขลานครินทร์ ดังภาพ

|   | นโยบายการคุ้มครอง <b>ข้อมูล</b><br>ส่วนบุคคลของมหาวิทยาลัย<br>สงขลานครีนทร์ |  |
|---|-----------------------------------------------------------------------------|--|
|   | 1. การเก็บรวมรัมข้อมูล                                                      |  |
|   | 2.การบันทึกข้อม" ผู้ใช้บริการ                                               |  |
| Ž | Decline Accept                                                              |  |

#### ข้อตกลงและความยินยอมให้เก็บรวบรวม ใช้ และเปิดเผยข้อมูลส่วนบุคคลของนักศึกษามหาวิทยาลัยสงขลานครินทร์

ข้าพเจ้ายินยอมให้มหาวิทยาลัยสงขลานครินทร์ เก็บรวบรวม ใช้ และเปิดเผยข้อมูลส่วนบุคคลของข้าพเจ้า ที่ข้าพเจ้าได้ให้ไว้ โดยตรงในขณะที่สมัครเข้าศึกษา หรือ ที่เกิดขึ้นในระหว่างการเป็นนักศึกษาของมหาวิทยาลัยสงขลานครินทร์ เป็นต้นว่า ข้อมูล ประวัตินักศึกษาและเอกสารที่เกี่ยวข้อง ข้อมูลเกี่ยวกับการศึกษา บุคคลในครอบครัว สุขภาพ รูปถ่ายและข้อมูลอื่นที่จำเป็นต้องใช้ เกี่ยวกับการดำเนินการจัดการศึกษา เพื่อประโยชน์ในการดำเนินการจัดการศึกษา และ การเรียนการสอนในหลักสูตรต่าง ๆ ใน มหาวิทยาลัยสงขลานครินทร์ และ ยินยอมให้เปิดเผยข้อมูลส่วนบุคคลของข้าพเจ้าให้แก่หน่วยงานภายนอกตามกฎหมาย และ หน่วยงานของรัฐ

้ทั้งนี้ มหาวิทยาลัยสงขลานครินทร์ จะไม่นำข้อมูลส่วนบุคคลของท่านไปใช้ หรือเปิดเผยเพื่อประโยชน์อย่างอื่นที่นอกเหนือจาก วัตถุประสงค์ที่ได้แจ้งไว้กับท่านไว้ก่อนหรือขณะเก็บรวบรวม แต่หากภายหลังมีการเปลี่ยนแปลงแก้ไขเพิ่มเติมวัตถุประสงค์ ประการใด มหาวิทยาลัยจะแจ้งให้ท่านทราบเพื่อขอความยินยอมและจัดให้มีการบันทึกการแก้ไขไว้เป็นหลักฐาน

หมายเหตุ ในกรณีเป็นผู้เยาว์ อายุไม่ถึง 18 ปีบริบูรณ์ ข้าพเจ้าได้แจ้งให้ผู้ปกครองได้ทราบถึงการให้ความยินยอมในการนำส่ง ข้อมูลของข้าพเจ้าแล้ว และหากมหาวิทยาลัยไม่ได้รับการทักท้วงจากผู้ปกครองภายใน 7 วัน ให้ถือว่า ผุ้ปกครองยอมรับและให้ ความยินยอมในการนำส่งข้อมูลของข้าพเจ้า

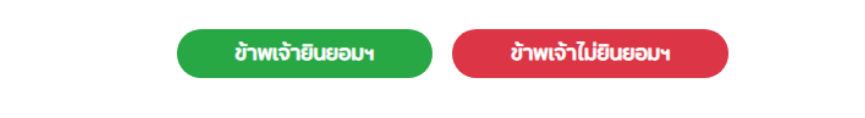

Copyright © 2020. Office of Digital Innovation And Intelligent Systems. Prince of Songkla University. All rights reserved.

## แสดงหน้าจอข้อตกลงฯ

## เมื่อเลือกคลิกปุ่ม**ข้าพเจ้ายินยอมฯ** ระบบจะแสดงหน้าจอดังภาพ หากเลือก**ข้าพเจ้าไม่ยินยอมฯ** ระบบจะไม่ตอบสนองจนกว่าจะยินยอมในการให้ข้อมูล

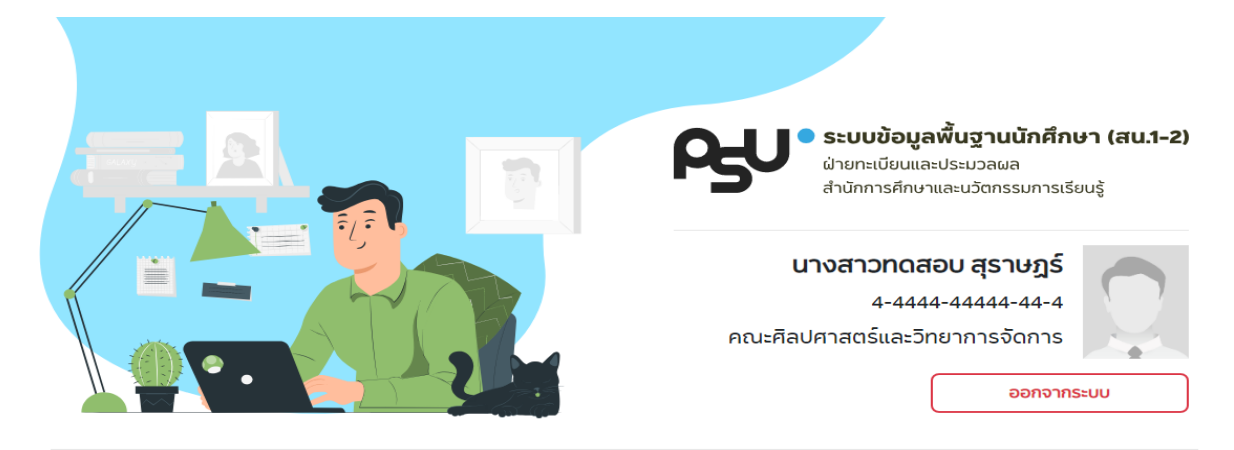

#### ความคืบหน้า

แถบความท้าวหน้าจะเพิ่มขึ้นก็ต่อเมื่อนักศึกษาได้ทำการกรอกข้อมูลในรายการนั้นๆเสร็จสมบูรณ์ ซึ่งประกอบไปด้วยการกรอกข้อมูลพื้นฐาน การอับโหลดเอกสาร และการรายงานตัว

#### ขั้นตอน

ระบบข้อมูลพื้นฐานนักศึกษา (สน1-2) เป็นระบบที่ใช้ในการบันทึกข้อมูลพื้นฐานของนักศึกษาที่จำเป็นต่อการออกหนังสือรับรองทางการศึกษาและข้อมูลอื่นๆ ที่เกี่ยวข้องกับนักศึกษาเช่น ข้อมูลนักศึกษา, สถานที่ติดต่อ, ข้อมูลบิดา, ข้อมูลมารดา, ข้อมูลผู้ปกครอง และข้อมูลผู้อุปการะ ตามลำดับขั้นตอนข้างล่างนี้

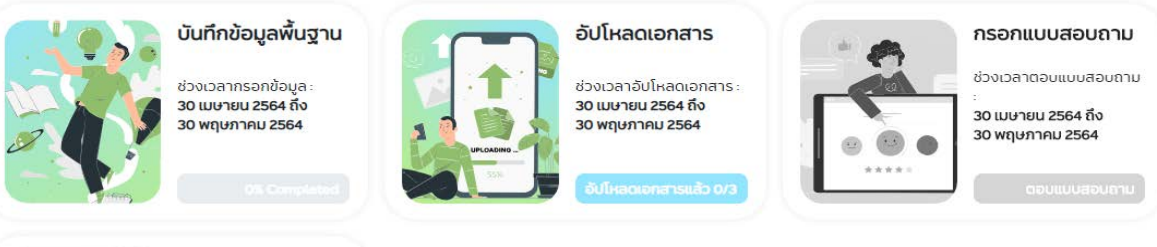

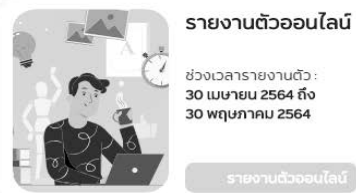

ช่วงเวลารายงานตัว 30 เมษายน 2564 ถึง 30 พฤษภาคม 2564

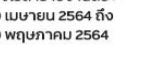

#### ติดต่อ

#### <u>หากมีปัญหาเกี่ยวกับการกรอกข้อมูลติดต่อ</u>

วิทยาเขตหาดใหญ่ 074-289260 ,E-mail: nawanik.j@psu.ac.th, Facebook: ฝ่ายทะเบียนและประมวลผล สำนักการศึกษาฯ ม.อ. Registrar's Division, EILA, วิทยาเขตสุราษฏร์ธานี 0-7727-8858 หรือ 0-7728-8859 วิทยาเขตภูเก็ต 076-276023-7 วิทยาเขตตรัง 075-201721 ,075-201726 , 075-201735

วิทยาเขตปัตตานี 064-2262566 ,E-mail: chittree.a@psu.ac.th

<u>หากมีปัญหาเกี่ยวกับการใช้งานระบบติดต่อ</u> support@cc.psu.ac.th หรือ 074-282072, 074-282124 หรือหมายเลขภายใน 2072, 2124

<mark>หากมีปัญหาเกี่ยวกับบัญชีผู้ใช้/รหัสผ่าน (PSU Passport) ติดต่อ</mark> passport@psu.ac.th หรือ 074-282082 หรือหมายเลขภายใน 2082

ซึ่งในหน้าจอนี้ระบบจะแสดงชื่อ ชื่อสกุล เลขประจำตัวประชาชน คณะที่ผู้มีสิทธิ์เข้าศึกษาสังกัด ้นอกจากนี้จะมีเมนูการใช้งานซึ่งประกอบด้วยเมนูบันทึกข้อมูลพื้นฐาน เมนูอัปโหลดเอกสาร เมนูกรอก แบบสอบถาม และเมนูรายงานตัวออนไลน์ รวมถึงในส่วนท้ายของหน้าจะมีเบอร์โทรติดต่อกับวิทยาเขตต่าง ๆ ด้วย

## การใช้งานเมนูบันทึกข้อมูลพื้นฐาน

การใช้งานเมนูบันทึกข้อมูลพื้นฐาน จะมีการบันทึกทั้งหมด 7 เมนูย่อยจะเป็นการบันทึกข้อมูลที่ เกี่ยวกับนักศึกษา บิดา มารดา ผู้ปกครอง ผู้อุปการะ ฯลฯ ซึ่งมีรายละเอียดดังภาพ โดยผู้มีสิทธิ์เข้าศึกษาคลิก เลือกเมนูและกรอกข้อมูล โดยข้อมูลที่มีเครื่องหมาย \* เป็นข้อมูลที่จำเป็นต้องกรอกหากไม่กรอกข้อมูลจะไม่ สามารถบันทึกข้อมูลได้ ในบางเมนูจะมีข้อความ ไม่ประสงค์ที่จะกรอกข้อมูล หากผู้มีสิทธิ์เข้าศึกษาทำ เครื่องหมายในช่อง *เป็นประสงค์กิจะกรอกข้อมูล* ระบบจะทำการข้ามเมนูดังกล่าว **ทั้งนี้การไม่ประสงค์ที่จะ** กรอกข้อมูลอาจจะจะส่งผลกระทบต่อการใช้งานระบบอื่น ๆ เมื่อผู้มีสิทธิ์เข้าศึกษากรอกข้อมูลครบถ้วนในแต่ละ หน้าคลิก Save and Next เพื่อบันทึกข้อมูลดังกล่าวเมื่อบันทึกข้อมูลเสร็จสมบูรณ์แถบแสดงความ ก้าวหน้าจะมีการเปลี่ยนแปลงโดยแสดงความก้าวหน้าเป็น %

## เมื่อบันทึกครบทุกเมนูแถบแสดงความก้าวหน้าจะเป็น 100 %

#### ขั้นตอน

ระบบข้อมูลพื้นฐานนักศึกษา (สน1-2) เป็นระบบที่ใช้ในการบินทึกข้อมูลพื้นฐานของนักศึกษาที่จำเป็นต่อการออกหนังสิอร์บรองทางการศึกษาและข้อมูลอื่นๆ ที่เกี่ยวข้องกับนักศึกษาเช่น ข้อมูลนักศึกษา, สถานที่ติดต่อ, ข้อมูลบิดา, ข้อมูลมารดา, ข้อมูลผู้ปุกครอง และข้อมูลผู้อุปการะ ตามลำดับขึ้นตอนข้างล่างนี้

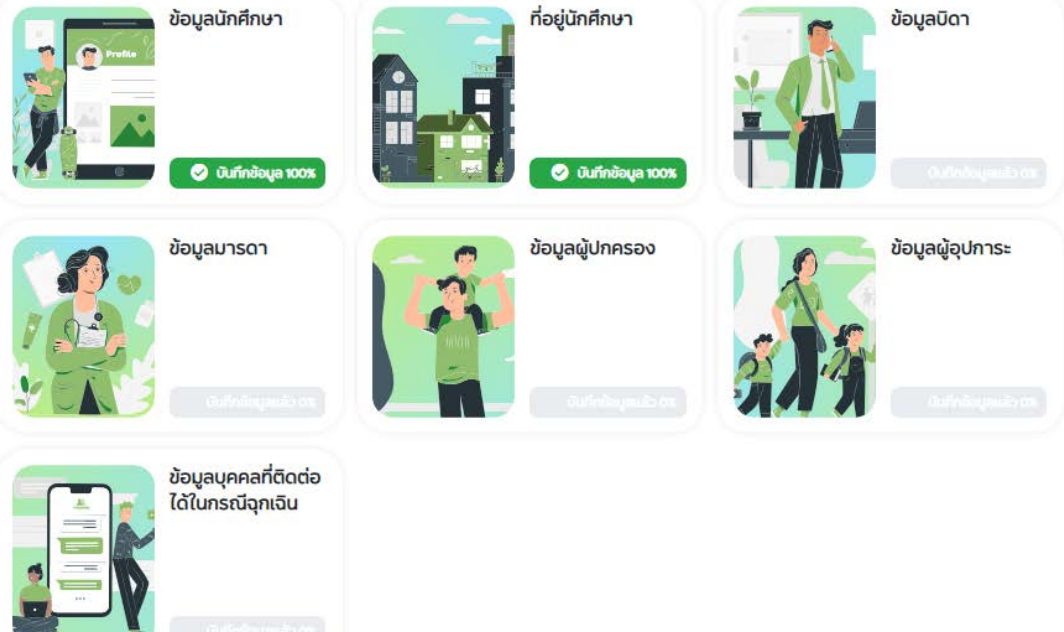

## การบันทึกข้อมูลนักศึกษา

ข้อมูลที่ต้องบันทึกเมนูนี้จะมีการบันทึกทั้งหมด 2 หน้า ส่วนมากจะเป็นข้อมูลพื้นฐานที่เกี่ยวข้องกับ นักศึกษา โดยจะมีข้อมูลตั้งต้นคือ เลขประจำตัวประชาชน คำนำหน้าชื่อ ชื่อ ชื่อสกุลภาษาไทย เป็นข้อมูลที่ ระบบจะดึงข้อมูลจากฐานข้อมูลทะเบียนนักศึกษา เป็นข้อมูลที่ได้รับมาจากการสมัครเข้าศึกษาของศูนย์รับ นักศึกษาและการทดสอบ มหาวิทยาลัยสงขลานครินทร์และบัณฑิตวิทยาลัย หากข้อมูลมีข้อผิดพลาดให้ติดต่อ ขอแก้ไขข้อมูลทันทีที่**งานทะเบียนและประมวลผล วิทยาเขตสุราษฎร์ธานี** โดยข้อมูลที่ผู้มีสิทธิ์เข้าศึกษาต้อง ดำเนินการบันทึกเพิ่มเติมจะมีทั้งส่วนที่บังคับกรอก และไม่บังคับ ส่วนที่บังคับกรอกจะมีเครื่องหมายดอกจันสี แดง(\*)อยู่หน้ารายการที่ให้กรอกข้อมูล เช่น ชื่อ ชื่อสกุล(ภาษาอังกฤษ) วันที่หมดอายุบัตรประจำตัวประชาชน เป็นต้น กรณีผู้มีสิทธิ์เข้าศึกษาในระดับปริญญาตรี ระบบจะไม่บังคับให้กรอกข้อมูลปริญญาที่ได้รับก่อนเข้าศึกษา สำหรับสถานศึกษาก่อนเข้าศึกษาให้ผู้มีสิทธิ์เข้าศึกษากรอกข้อมูลตามหลักฐานการสำเร็จการศึกษา หากไม่มีชื่อ สถานศึกษาก่อนเข้าศึกษา ให้เลือกสถานศึกษาอื่น ๆ แล้วดำเนินการกรอกตามที่ระบบกำหนด ข้อมูลนักศึกษา ที่บันทึกเข้าระบบจะมีการนำไปใช้งานในการออกเอกสารสำคัญต่าง ๆ ของมหาวิทยาลัย จึงเป็นข้อมูลที่สำคัญที่ จะต้องมี เมื่อกรอกข้อมูลครบถ้วนให้คลิกที่ปุ่ม

## ตัวอย่างการบันทึกข้อมูลนักศึกษา

# ข้อมูลนักศึกษา หน้า1 ช่อมูลเขตรประจำรับประชายม, กำนำหน้าซึ่ง มีอ - สกุลทางาไทย ระบบจะถึงข้อมูลจากฐานข้อมูลกเบียบนก็ก็ทะง เป็นข้อมูลก็ได้รับจากการสมัครเข้าก็กษาของศูนย์รับนิกก็ทางและการกดสอบ มหาวิทยาสัยสงขลานครินทร์และบันที่ตวิทยาสัย หากข้อมูลนี้มีชื่อติดพลาดให้ติดต่อขอแท้ไขอ้อมูลกันที่ ทีวิทยาเขตก็นักศึกษาสงกัด OSI Completed • รหัสบัตรประชาชน 44444444444 • กำนำหน้าซื้อ บางสาว • ชื่อ ทกลอบ • นามสกุล สุราษฎร์ • หากข้อมูลในใหญ่กต้อง กรุณาแข้งผักขณะเประบวลผล • รับที่นัตรประชาชนหมดดอายุ เมื่อกวันที่นั่งรประชาชนหมดอายุ

#### ข้อมูลนักศึกษา หน้า 2

ข้อมูลเลขบัตรประจำตัวประชาชน, คำนำหน้าชื่อ, ชื่อ – สกุลภาษาไทย ระบบจะดึงข้อมูลจากฐานข้อมูลทะเบียนนักศึกษา เป็นข้อมูลที่ได้รับจากการสมิครเข้าศึกษาของศูนย์รับนักศึกษาและการทดสอบ มหาวิทยาลัยสงขลานครินทร์และบิณฑิตวิทยาลัย หากข้อมูลมีข้อผิดพลาดให้ติดต่อขอแก้ไขข้อมูลกันที่ ที่วิทยาเขตที่นักศึกษาสังกัด

| <ul> <li>ระดับการศึกษาก่อนเข้าศึกษา</li> </ul> |     |  |
|------------------------------------------------|-----|--|
| กรุณาเลือกระดับการศึกษาก่อนหน้า                | •   |  |
| • ชื่อปริญญาที่ได้รับก่อนเข้าศึกษา             |     |  |
| ชื่อปริญญาที่ได้รับก่อนเข้าศึกษา               |     |  |
| • สถานศึกษาก่อนเข้าศึกษา                       |     |  |
| เลือกสถานศึกษา                                 | ıAı |  |
| • ปีที่จบการศึกษา                              |     |  |
| 2564                                           | •   |  |
| • GPA                                          |     |  |
| GPA                                            |     |  |
|                                                |     |  |

## การบันทึกที่อยู่นักศึกษา

ในส่วนของที่อยู่ของนักศึกษา มีส่วนที่สำคัญมากที่จำเป็นต้องกรอก นั่นคือ **E-mail** เนื่องจากระบบ จะมีการสื่อสารกับผู้มีสิทธิ์เข้าศึกษาที่ดำเนินการอัปโหลดเอกสารผ่านระบบ ว่าเอกสารที่อัปโหลดมีปัญหา ข้อผิดพลาดตรงไหน อย่างไรบ้าง รวมทั้งแจ้งผลการรายงานตัวออนไลน์ให้ผู้มีสิทธิ์เข้าศึกษาทราบด้วย และเมื่อ กรอกที่อยู่นักศึกษาครบถ้วนให้คลิกที่ปุ่ม **Save and Next** 

| ที่อยู่นักศึกษา |                               |               |
|-----------------|-------------------------------|---------------|
|                 |                               |               |
|                 |                               |               |
|                 | • จังหวัด                     |               |
|                 | กรุณาเลือกจึงหวัด 🔻           |               |
|                 | • บ้านเลขที่ (ตามทะเบียนบ้าน) |               |
|                 | บ้านเลขที่ตามทะเบียนบ้าน      |               |
|                 | หมู่ที                        |               |
|                 | หมู่ที่                       |               |
|                 | ตรอก                          |               |
|                 | ตรอก                          |               |
|                 | 898                           |               |
|                 | 898                           |               |
|                 | ถนน                           |               |
|                 | ถนน                           |               |
|                 | • หมายเลขโทรศัพท์มือถือ       |               |
|                 | หมายเลขโทรศิพท์มือถือ         |               |
|                 | E-mail address                |               |
|                 | E-mail address                |               |
|                 |                               |               |
|                 | Back                          | Save and Next |

## ตัวอย่างการบันทึกที่อยู่นักศึกษา

## **การบันทึกข้อมูลบิดา ข้อมูลมารดา ข้อมูลผู้ปกครอง ข้อมูลผู้อปุการะ** จะมี 2 หัวข้อหลัก

## ประกอบด้วย

**๑.ข้อมูลทั่วไป** ประกอบด้วยข้อมูลสถานภาพ สัญชาติ รหัสบัตรประจำตัวประชาชน คำนำหน้าชื่อ ชื่อ-นามสกุล อาชีพ สถานที่ทำงาน ตำแหน่ง รายได้เฉลี่ยต่อปี

| ้ สถานภาพ                     |   |
|-------------------------------|---|
| เลือกสถานะภาพ                 | ~ |
| • สัญชาติ                     |   |
| Thai                          | ~ |
| รหัสบัตรประจำตัวประชาชน       |   |
| รหิสบัตรประจำตัวประชาชน       |   |
| ้คำนำหน้าชื่อ                 |   |
| กรุณาเลือกคำนำหน้าชื่อ        | ~ |
| •ชื่อ                         |   |
| ชื่อ                          |   |
| • นามสกุล                     |   |
| นามสกุล                       |   |
| • อาชีพ                       |   |
| <mark>กรุณาเล</mark> ือกอาชิพ | ~ |
| • สถานที่ทำงาน                |   |
| สถานที่ทำงาน                  |   |
| • ตำแหน่ง                     |   |
| ตำแหน่ง                       |   |
| รายได้เฉลี่ยต่อป              |   |
| กรุณาเลือกรายได้              | ~ |

Back

Save and Next

<u>๒. ข้อมูลที่อยู่</u> ประกอบด้วยข้อมูล ประเทศ จังหวัด บ้านเลขที่ (ตามทะเบียนบ้าน) หมู่ที่ ตรอก/ ซอย ถนน หมายเลขโทรศัพท์มือถือ E-mail address

| • ประเทศ                      |   |
|-------------------------------|---|
| Thailand                      | ~ |
| • จึงหวัด                     |   |
| กรุณาเลือกจึงหวัด             | ~ |
| • บ้านเลขที่ (ตามทะเบียนบ้าน) |   |
| บ้านเลขที่ตามทะเบียนบ้าน      |   |
| หมู่ที่                       |   |
| หมูที                         |   |
| ตรอก/ซอย                      |   |
| ตรอก/ซอย                      |   |
| ถนน                           |   |
| ถนน                           |   |
| หมายเลขโทรศัพท์มือถือ         |   |
| หมายเลขโทรศัพท์มือถือ         |   |
| E-mail address                |   |
| E-mail address                |   |

Back

Save and Next

## ข้อมูลบุคคลที่ติดต่อได้ในกรณีฉุกเฉิน จะมี 2 หัวข้อหลัก ดังนี้

**ข้อมูลทั่วไป** ประกอบด้วยข้อมูลคำนำหน้าชื่อ ชื่อ-นามสกุล ความสัมพันธ์ของบุคคลที่ติดต่อได้ใน กรณีฉุกเฉิน

| คำนำหน้าชื่อ               |         |   |
|----------------------------|---------|---|
| กรุณาเลือกคำนำห            | น้าชือ  | ~ |
| eż                         |         |   |
| ชื่อ                       |         |   |
| นามสกุล                    |         |   |
| นามสกุล                    |         |   |
| ความสีมพ <mark>ันธ์</mark> |         |   |
| กรณาเลือกความสั            | มพื้นร่ | ~ |

**ข้อมูลที่อยู่** ประกอบด้วยข้อมูล ประเทศ จังหวัด บ้านเลขที่ (ตามทะเบียนบ้าน) หมู่ที่ ตรอก/ซอย ถนน หมายเลขโทรศัพท์มือถือ E-mail address

| Thailand                      | ~ |
|-------------------------------|---|
| • จังหวัด                     |   |
| กรุณาเลือกจึงหวัด             | ~ |
| • บ้านเลขที่ (ตามทะเบียนบ้าน) |   |
| บ้านเลขที่ตามทะเบียนบ้าน      |   |
| หมู่ที่                       |   |
| หมู่ที่                       |   |
| ตรอก/ซอย                      |   |
| ตรอก/ซอย                      |   |
| ถนน                           |   |
| ถนน                           |   |
| หมายเลขโทรศัพท์มือถือ         |   |
| หมายเลขโทรศีพท์มือถือ         |   |
| E-mail address                |   |
| E-mail address                |   |

**เมนูอัปโหลดเอกสาร** ผู้มีสิทธิ์เข้าศึกษาสามารถอัปโหลดเอกสารรายงานตัวได้ผ่านระบบข้อมูล พื้นฐานนักศึกษา(สน.1-2) เมนูอัปโหลดเอกสาร โดยระบบจะแสดงข้อมูลเอกสารที่ต้องอัปโหลดและเอกสาร เพิ่มเติม (ไม่บังคับ) โดยเอกสารที่ต้องอัปโหลดจะเป็นเอกสารที่มีผลต่อการรายงานตัวเข้าศึกษา หากเอกสาร ดังกล่าวไม่ผ่านการตรวจสอบผู้มีสิทธิ์เข้าศึกษาจะไม่สามารถรายงานตัวได้

| <b>กสารที่ต้องอัปโหลด</b><br>มงข้อมูลพื้นฐานนักศึกษา (สน1-2) เป็นระบบที่ใช้ในการมันทึกข้อมูลพื้นฐานของนักศึกษาที่จำเป็นต่<br>ศึกษา, สถานที่ติดต่อ, ข้อมูลมัดา, ข้อมูลมารดา, ข้อมูลผู้ปกครอง และข้อมูลผู้อุปการ- ตามสำดับขี้ | งการออกหนังสือธีบรองทางการศึกษาและช้อมูลอื่นๆ ที่เกี่ยวช้องกังนักศึกษาเช่น ช้อมู<br>มตอนข้างล่างนี้             |
|----------------------------------------------------------------------------------------------------|----------------------------------------------------------------------------------------------------|
| รูปถ่าย (Images) ลำเ<br>ประ                                                                                                    | นาบัตรประจำตัว<br>ชาชน<br>ใบประมวลผลการ<br>ศึกษา(Transcript)<br>ใบประมวลผลการศึกษา<br>ฉบันสมบูรณ์ระบุวันส่าเร็จ |
| กสารเพิ่มเติม (ไม่บังคับ)                                                                                                    | รุณายัปโหลดเอกสาร<br>คุณายัปโหลดเอกสาร                                                                          |
| เอกสารอื่น ๆ<br>(Other)                                                                                                    |                                                                                                    |
| กลุ่มาชั่นให้สองอาสาร                                                                                                    |                                                                                                    |

## ขั้นตอนการอัปโหลดเอกสาร

- 1. เลือกรายการเอกสารที่ต้องการอัปโหลด
- 2. ระบบจะแสดงรายละเอียดการอัปโหลดเอกสาร

| อัปโหลดเอกสาร    |                           |                       |                    |
|------------------|---------------------------|-----------------------|--------------------|
|                  |                           |                       | กรุณาอัปโหลดเอกสาร |
| ຣູປຄ່າຍ (Images) |                           |                       |                    |
|                  | เอกสาร                    | รูปถ่าย (Images)      |                    |
|                  | ประเภทไฟล์                | JPG                   |                    |
|                  | ขนาดไฟล์สูงสุด            | 1 MB                  |                    |
|                  | ความกว้างและความ          | มสูง 240 x 320 พิกเซล |                    |
|                  | Upload<br>60499999999.jpg | Browse                |                    |
|                  |                           |                       | Back               |
|                  |                           |                       |                    |

- 3. คลิกที่ปุ่ม **Browse**
- 4. หลังจากนั้นเลือกไฟล์ที่ต้องการอัปโหลด
- 5. หลังจากเลือกไฟล์เสร็จ คลิกที่ปุ่ม 🗾 Upload

เพื่ออัปโหลดไฟล์เข้าระบบ

- 6. หลังการอัปโหลดเอกสารเข้าระบบประมาณ 2 วันทำการ ระบบจะแจ้งผลการตรวจสอบ เอกสารผ่าน E-mail ที่ผู้มีสิทธิ์เข้าศึกษาบันทึกผ่านเมนูข้อมูลพื้นฐานหรือตรวจสอบผ่าน ระบบข้อมูลพื้นฐานนักศึกษา(สน.1-2) กรณี เอกสารไม่ผ่านการตรวจสอบ ให้ผู้มีสิทธิ์เข้า ศึกษาแก้ไขไฟล์ตามคำแนะนำใน E-mail และอัปโหลดไฟล์เอกสารใหม่ผ่านระบบอัปโหลด เอกสาร เมื่อเอกสารทุกฉบับผ่านการตรวจสอบผู้มีสิทธิ์เข้าศึกษาจะต้องดำเนินการกรอก แบบสอบถามให้เสร็จสิ้น และรายงานตัวออนไลน์ตามวัน–เวลาที่มหาวิทยาลัยกำหนด
- สำหรับใบประมวลผลการศึกษา จะต้องเป็นเอกสารฉบับสมบูรณ์ระบุวันสำเร็จการศึกษา และสแกนไฟล์ทั้งด้านหลังและด้านหลัง โดยรวมเอกสารทุกหน้าเป็น 1 ไฟล์ ก่อนนำเข้าระบบ ขนาดไฟล์ไม่เกิน 5 MB และนามสกลุ .PDF สำหรับ ผู้มีสิทธิ์เข้าศึกษา ที่มีชื่อ – ชื่อสกุล ในประกาศผู้มีสิทธิ์เข้าศึกษาไม่ตรงกับใบประมวลผลการศึกษาให้ แนบไฟล์หนังสือสำคัญแสดงการเปลี่ยนชื่อรวมกับใบประมวลผลการศึกษาด้วย

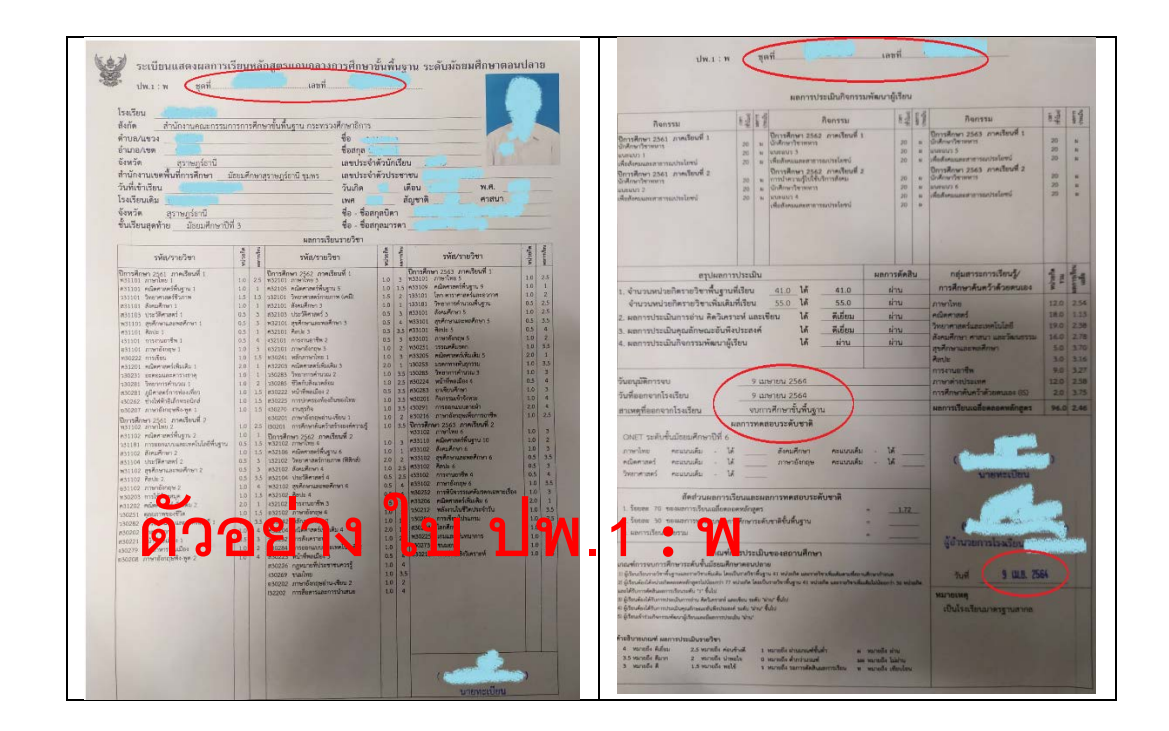

ตัวอย่างใบ ปพ.1 : พ จุดสังเกต ชุดที่ กับ เลขที่ ต้องเหมือนกันทั้ง 2 หน้า และต้องมีวันอนุมัติการจบ

## <u>รายละเอียดและรูปแบบไฟล์เอกสารสาหรับอัปโหลดผ่านระบบ</u>

ไฟล์รูปนักศึกษาที่ถูกต้องและใช้ในการนำเข้าระบบ ขนาดของรูปถ่ายที่ใช้ในการนำเข้าข้อมูลต้องมี ขนาดความ กว้าง สูง ประมาณ 240 x 320 pixels ขนาดไม่เกิน 1 MB และนามสกุล .jpg

<u>ระดับปริญญาตรี</u> เป็นภาพสี หน้าตรง แต่งกายด้วยเครื่องแบบมหาวิทยาลัย ไม่สวมหมวก ไม่สวม แว่นตา นักศึกษาหญิง ที่สวมผ้าคลุมศีรษะให้สวมผ้าคลุมศีรษะสีขาว

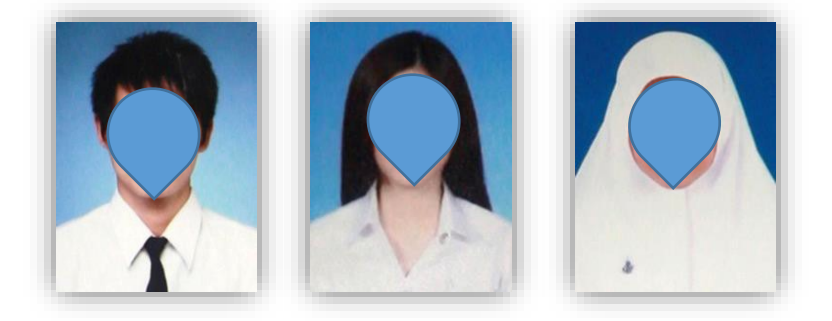

<u>ระดับบัณฑิตศึกษา</u> รูปถ่ายสี หน้าตรง สวมเสื้อสูทสีดำหรือสีเทาหรือสีกรมท่า ไม่สวมหมวก ไม่สวมแว่นตา **นักศึกษาหญิง** ที่สวมผ้าคลุมศีรษะให้สวมผ้าคลุมศีรษะสีขาวหรือสีเดียวกับสูท

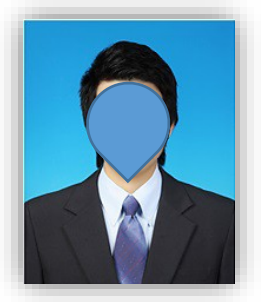

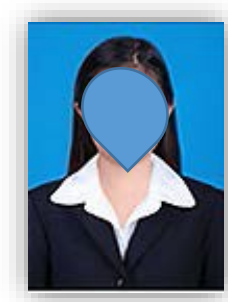

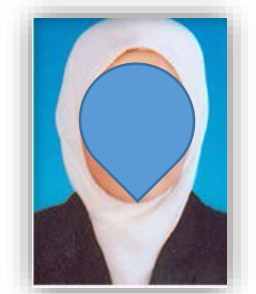

<u>ไฟล์บัตรประจำตัวประชาชน</u> สแกนภาพเฉพาะหน้าแรกของบัตรประจำตัวประชาชน โดยขนาด ความกว้าง สูง ประมาณ 640 x 398 pixels ขนาดไม่เกิน 1 MB และนามสกุล .jpg

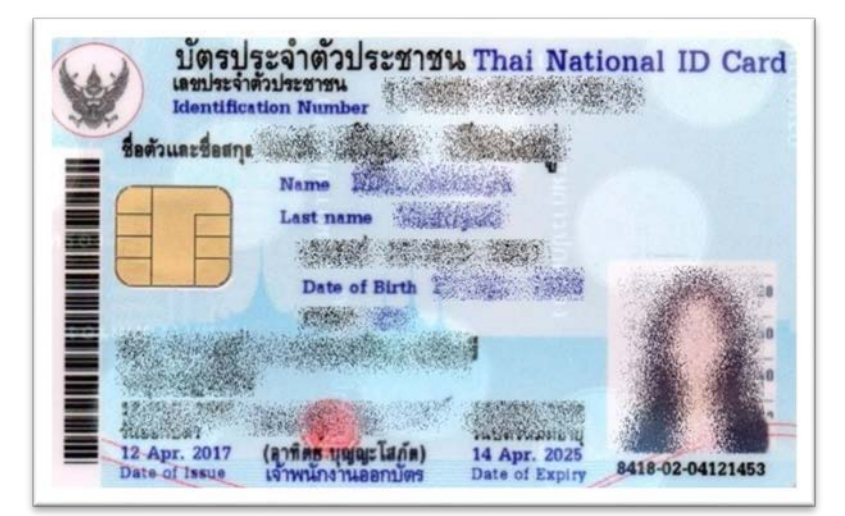

5.

## การรายงานตัวนักศึกษารูปแบบออนไลน์

## เมื่อผู้มีสิทธิ์เข้าศึกษาดำเนินการบันทึกข้อมูลพื้นฐาน อัปโหลดเอกสารครบถ้วนและผ่านการ ตรวจสอบเอกสารเรียบร้อยแล้ว ก็จะสามารถกรอกแบบสอบถามที่มหาวิทยาลัยกำหนด เพื่อที่จะได้ดำเนินการ รายงานตัวออนไลน์ผ่านระบบต่อไป โดยมีขั้นตอนการดำเนินการดังนี้

ระบบอัลมูลพื้นฐานนักศึกษา (สน1-2) เป็นระบบที่ได้ในการบันทึกช้อมูลพื้นฐานของบักศึกษาที่จำเป็นต่อการออกหนังสือรับรองทางการศึกษาและช้อมูลอื่นๆ ที่เกี่ยวข้องกิมนักศึกษาเช่น ข้อมูลนักศึกษา สถานที่ติดต่อ, ข้อมูลมิดา, ข้อมูลนารดา, ข้อมูลผู้ปกครอง และข้อมูลผู้อุปการะ ตามสำดับขั้นตอนช่างส่างนี้

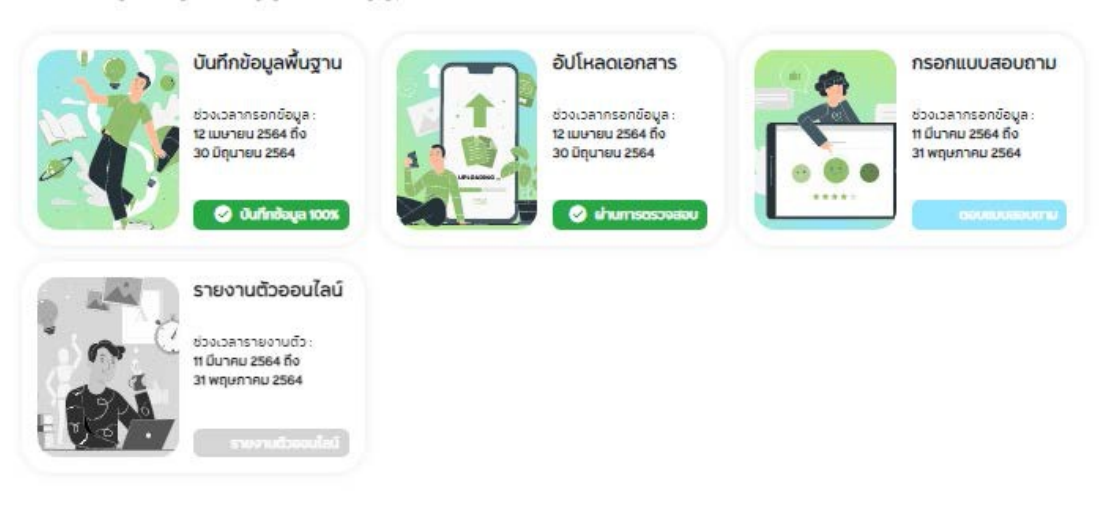

**1.** ผู้มีสิทธิ์เข้าศึกษากรอกแบบสอบถาม่ ผ่านเมนู **กรอกแบบสอบถาม** 

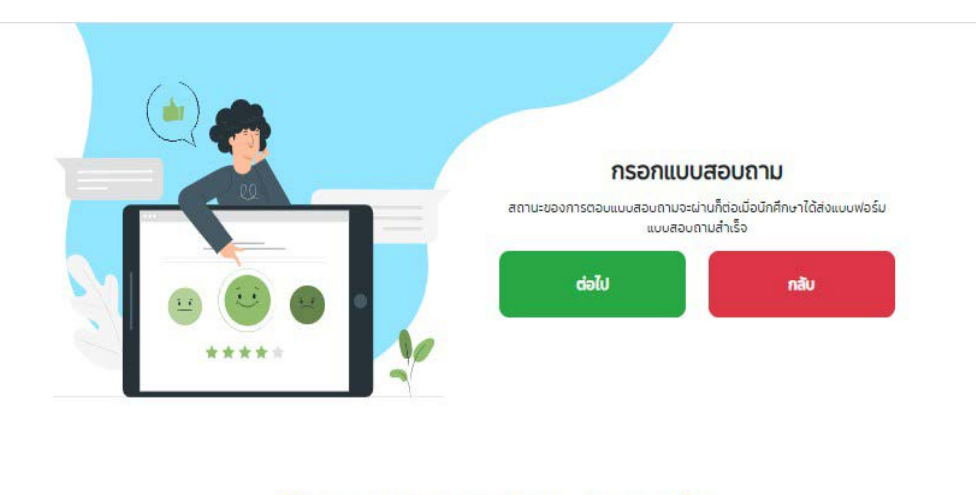

🕕 กรุณาตรวจสอบรหัสนักศึกษาให้ถูกต้องก่อนกดบันทึก 🌖

- 2. คลิกปุ่ม 🔤 เพื่อเข้าสู่แบบสอบถาม
- ระบบจะแสดงข้อมูลแบบสอบถามผ่าน Google Form ในขั้นตอนนี้ หาก Web Browser ที่ใช้ งานกำหนดการปิดกั้น Pop-up อยู่ด้วย ต้องยกเลิกการปิดกั้น Pop-up ก่อน ไม่เช่นนั้นจะไม่ สามารถเปิดแบบสอบถามได้
- 4. เมื่อดำเนินการกรอกแบบสอบถามแล้วเสร็จจะสามารถรายงานตัวได้ผ่านเมนู รายงานตัวออนไลน์ได้

# **แบบสอบถามนักศึกษาใหม่ มหาวิทยาลัย สงขลานครินทร์** (The survey of a new student of Prince of Songkla University)

แบบสอบถามฉบับนี้ จัดทำโดย ฝ่ายทะเบียนและประมวลผล สำนักการศึกษาและนวัตกรรมการเรียนรู้ เพื่อสำรวจความพึงพอใจในการใช้งานระบบข้อมูลพื้นฐาน (สน1-2) และปัจจัยที่ส่งผลต่อการตัดสินใจ เลือกเข้าศึกษาในมหาวิทยาลัยสงขลานครินทร์ โดยมีวัตถุประสงค์เพื่อใช้ในการปรับปรุงและพัฒนาระบบ การให้บริการนักศึกษาใหม่ จึงขอความร่วมมือท่านในการกรอกแบบสอบถามตามข้อเท็จจริงและความคิดเห็นของท่านเพื่อเป็น ประโยชน์ทางการศึกษา โดยแบ่งระดับความพึงพอใจดังนี้ ระดับคะแนน 5 คือพอใจมากที่สุด ระดับคะแนน 4 คือพอใจมาก ระดับคะแนน 2 คือพอใจน้อย ระดับคะแนน 1 คือพอใจน้อยที่สุด

This satisfaction survey is provided by registrar's division, Education and Innovative Learning Academy for surveying about using the student database (PSU.1-2) and factors affecting the students decisions to study at Prince of Songkla University to improve and develop a new student service system.

Please, kindly filling out the survey based on your facts and opinions for educational by dividing the level of satisfaction as follows. Level 5 is most satisfied

Level 4 is very satisfied

Level 3 is moderate satisfied

Level 2 is less satisfied

การกรอกรหัสประจำตัวนักศึกษาในแบบสอบถาม ให้นักศึกษากรอก

รหัสประจำตัวนักศึกษาให้ถูกต้อง เนื่องจากถ้ากรอกผิดจะมีผลกับการรายงานตัวออนไลน์

## เมื่อกรอกแบบสอบถามเสร็จ ผู้มีสิทธิ์เข้าศึกษาสามารถเข้าเมนูรายงานตัวออนไลน์ เพื่อยืนยันการ รายงานตัว โดยคลิก <u>อีนอันการรายงานตัว</u> ซึ่งระบบจะแสดงข้อความโต้ตอบดังภาพ

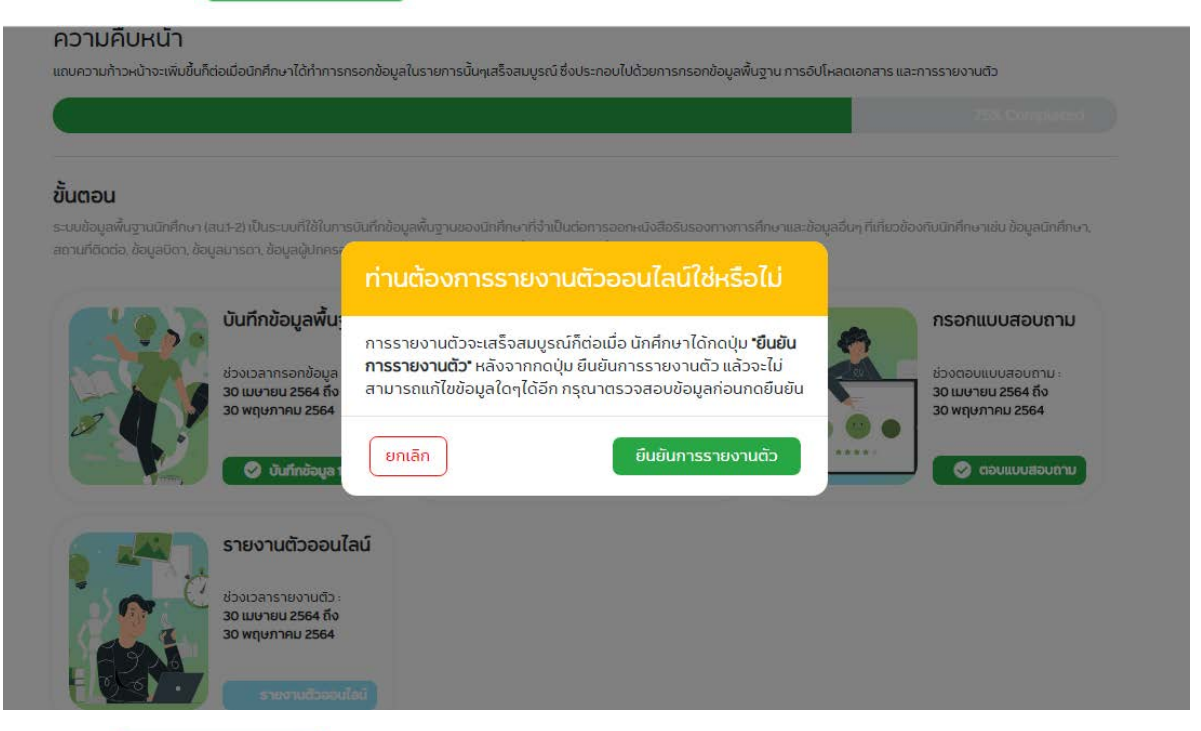

ให้คลิกตรง อินอันการรายงานตัว หลังรายงานตัวเสร็จสมบูรณ์จะมี E-mail แจ้งผลการรายงานตัวไปยัง E-mail ที่ผู้มีสิทธิ์เข้าศึกษา บันทึกผ่านเมนูข้อมูลพื้นฐานและแถบแสดงความก้าวหน้าจะแสดงเป็นสีเขียว

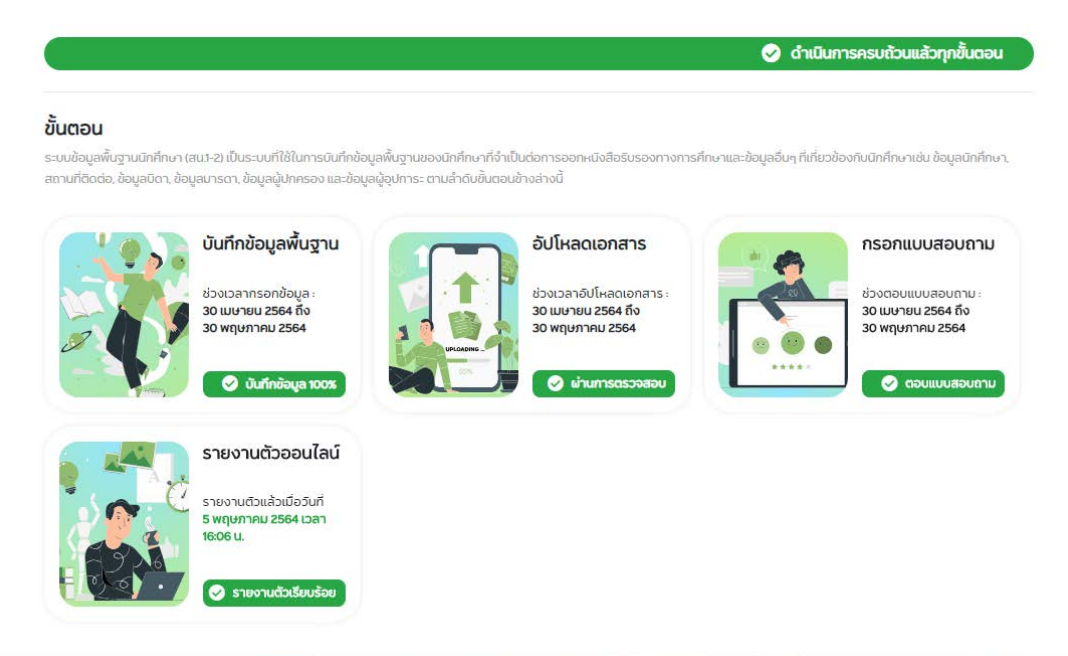

## ตัวอย่าง E-mail ที่แจ้งผลการรายงานตัวออนไลน์

| แจ้งผลการรายงานตัวนักศึกษาใหม่ Inform Letter for approval of self-report process.<br>D กล่องจดหมาย x                                                                                                 |                                  |   | 0 | Ľ |
|----------------------------------------------------------------------------------------------------|----------------------------------|---|---|---|
| no_reply_psu12@psu.ac.th<br>ถึง ฉัน ♥                                                                                                    | พ. 5 พ.ค. 16:06 (9 วันที่ผ่านมา) | ☆ | ¢ | : |
| ตามที่ท่านใต้ดำเนินการ <mark>รายงานด้วนักศึกษา</mark> เป็นนักศึกษาใหม่กับ<br>มหาวิทยาลัยสงขลานครินทร์ การรายงานด้วของท่าน <mark>ดำเนินการเสร็จสมบูรณ์</mark><br>==================================== |                                  |   |   |   |
| According to your <b>self-report process</b> for being a PSU student as the schedule,<br>It has already been <b>approved and completed</b> .                                                         |                                  |   |   |   |
| ** อีเมลนี้ส่งโดยระบบอัตโนมัติ ท้ามทำการตอบกลับ **<br>** This is an automated message please do not reply as you will not receive a response. **                                                     |                                  |   |   |   |
|                                                                                                    |                                  |   |   |   |

มีปัญหาการใช้งานระบบ

# ติดต่อ : งานทะเบียนและประมวลผล

# สำนักงานวิทยาเขตสุราษฎร์ธานี มหาวิทยาลัยสงขลานครินทร์

โทร. 0-7727-8858, 0-7727-8859

E-mail : regsurat@psu.ac.th

โทรสาร 0 7428 9269